## Opladen nieuwe fotos naar Smugmug

Ga naar de smugmug site:

https://afvgoedlicht.smugmug.com/

Als je al smugmug gebruikt, moet je even uitloggen om op deze site te kunnen inloggen.

Om in te loggen klik je op het smugmug logo links boven aan

SmugMug 😇

Rechts bovenaan klikken om in te loggen:

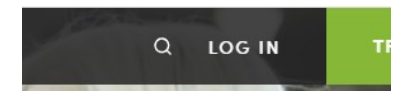

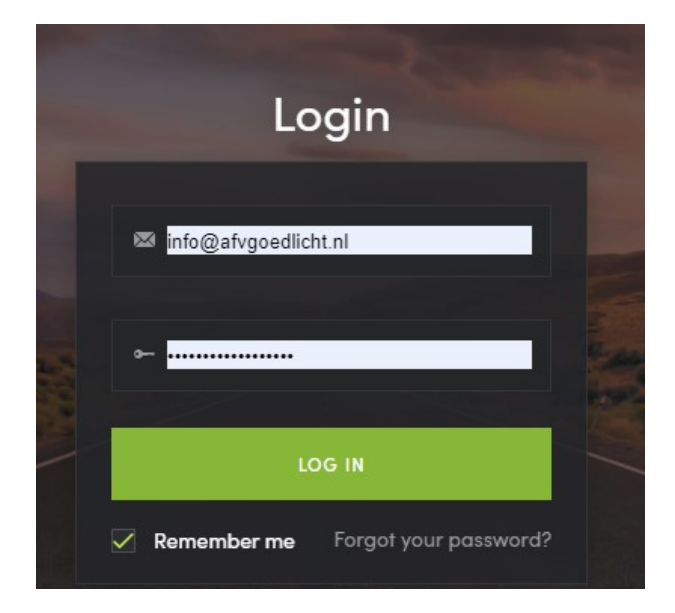

Login: info@afvgoedlicht.nl

PW: Heel goed gezien\*

Het paswoord begint met een hoofdletter, bevat spaties en een \* aan het eind.

Klik op de groene button bovenaan 'Upload'

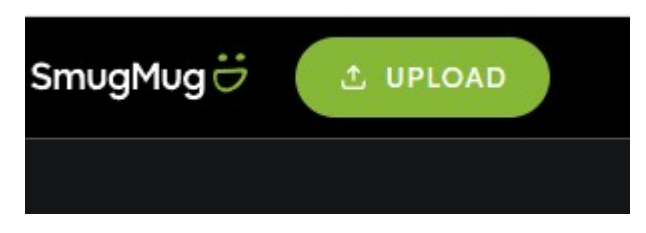

Kies 'Into existing Gallery', de middelste keuze.

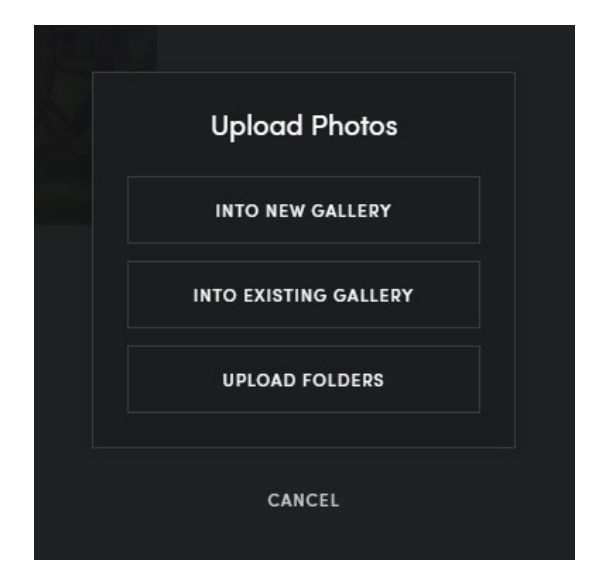

Kies de gallery waarin je fotos wilt uploaden

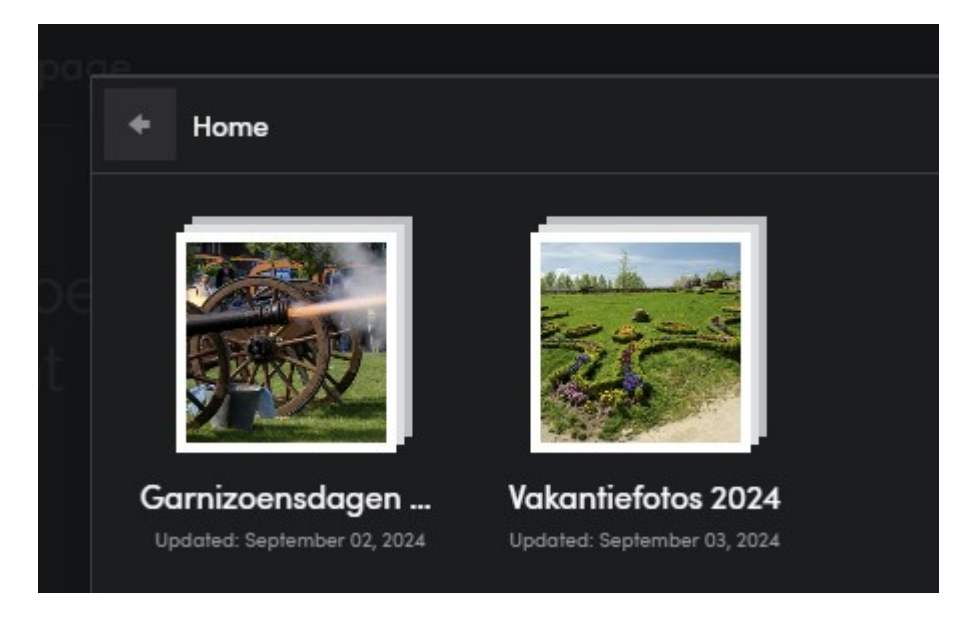

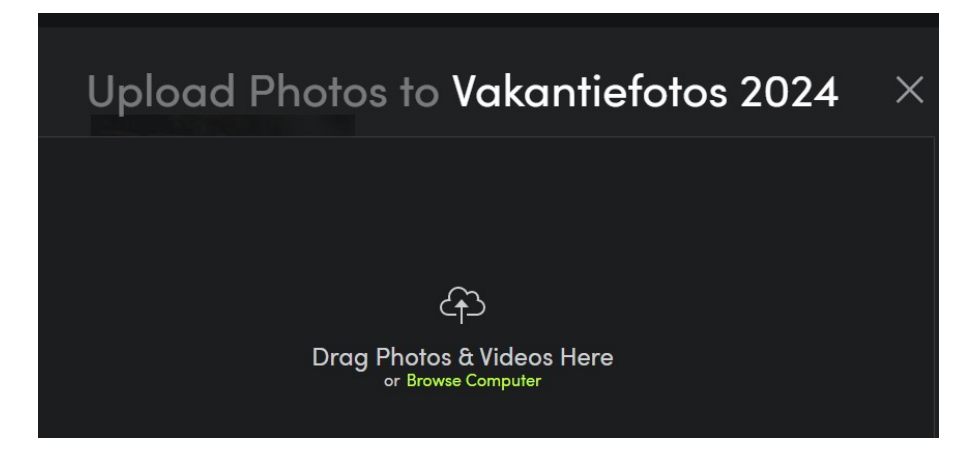

Fotos kunnen er heengesleept worden of je kunt op Browse Computer klikken om fotos te vinden op je computer.

Als je klaar bent, kunt je op de X klikken, dan kom je direct in het album waar je aan hebt toegevoegd.

| Upload Photos to Vakantiefotos 2024 | $\times$ |
|-------------------------------------|----------|
|                                     |          |
| Hooray! That's 1 happier photo. :)  |          |
|                                     |          |

Om het overzicht te houden van wie welke foto is, kun je de bestanden een naam geven (bijvoorbeeld Froukje foto1), maar het is ook mogelijk om achteraf informatie in te vullen, of dat alvast in bijvoorbeeld Lightroom in te vullen:

Klik op de i bij de foto waar je informatie bij wilt zetten.

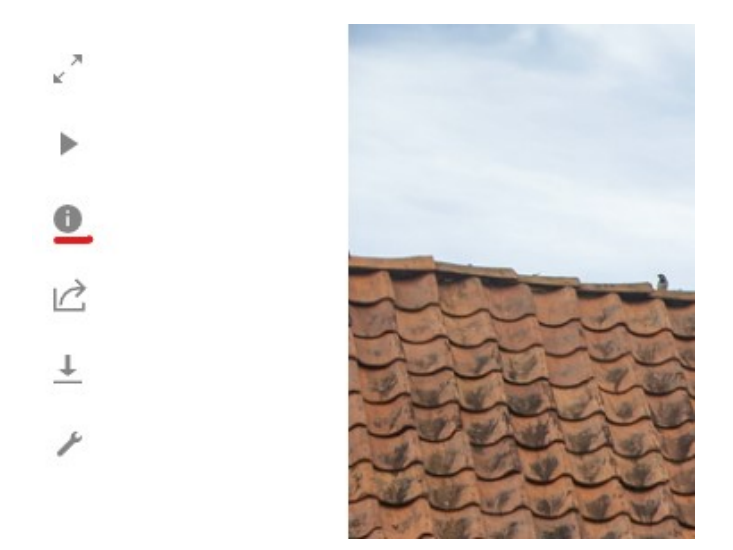

Klik op

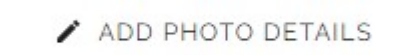

Geef de informatie in zoals je die wilt zien, bijvoorbeeld:

| Title                  |  |
|------------------------|--|
| Bourtange zomer 2024   |  |
| Caption                |  |
| Auteur Froukje Brouwer |  |
| Keywords               |  |
| CANCEL SAVE            |  |

Klik SAVE, en je bent klaar met de foto.

Als je op de grote X klikt rechtsboven, kom je weer in de gallerij. Als je over de foto hovert met de muis, zie je ook daar de aanpassingen die je net hebt gedaan.

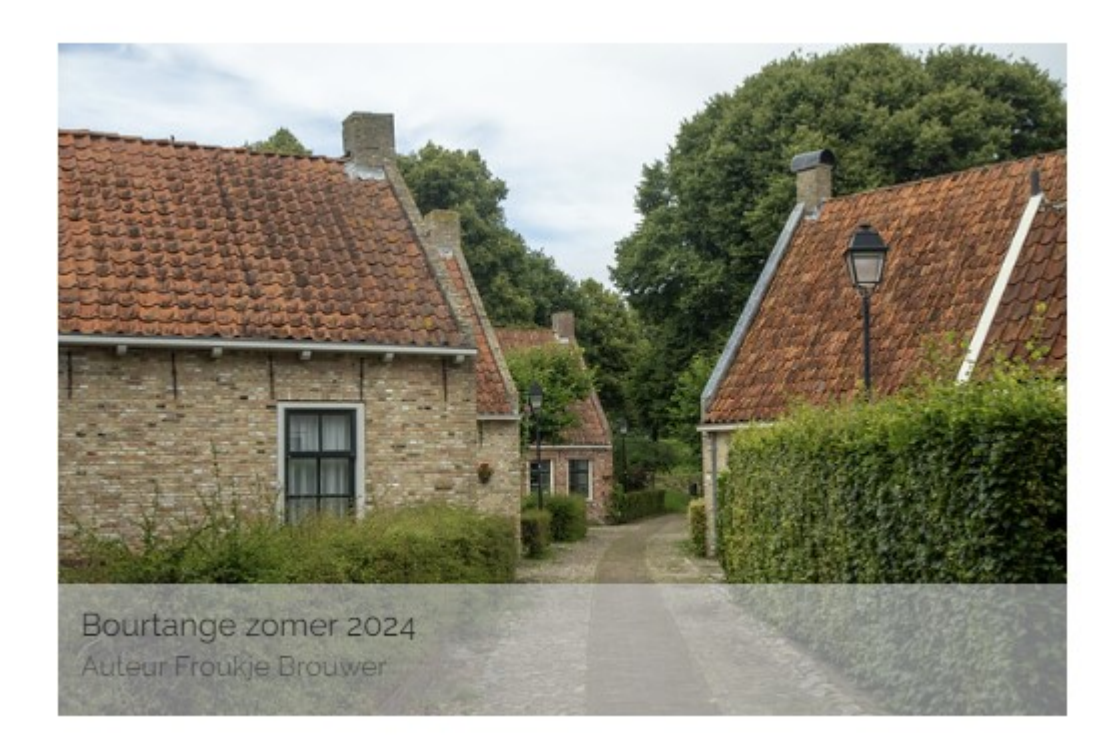

Voor de slideshow op de home pagina kun je voor vijf van je foto's in de keywords het volgende zetten: afvgl website